# 网上阅卷操作手册

## 第一步 进入网上阅卷

案件结案后,当事人或律师进入北京法院审判信息网后,在北京法院在线诉讼平台 板块点击【网上阅卷】进入。

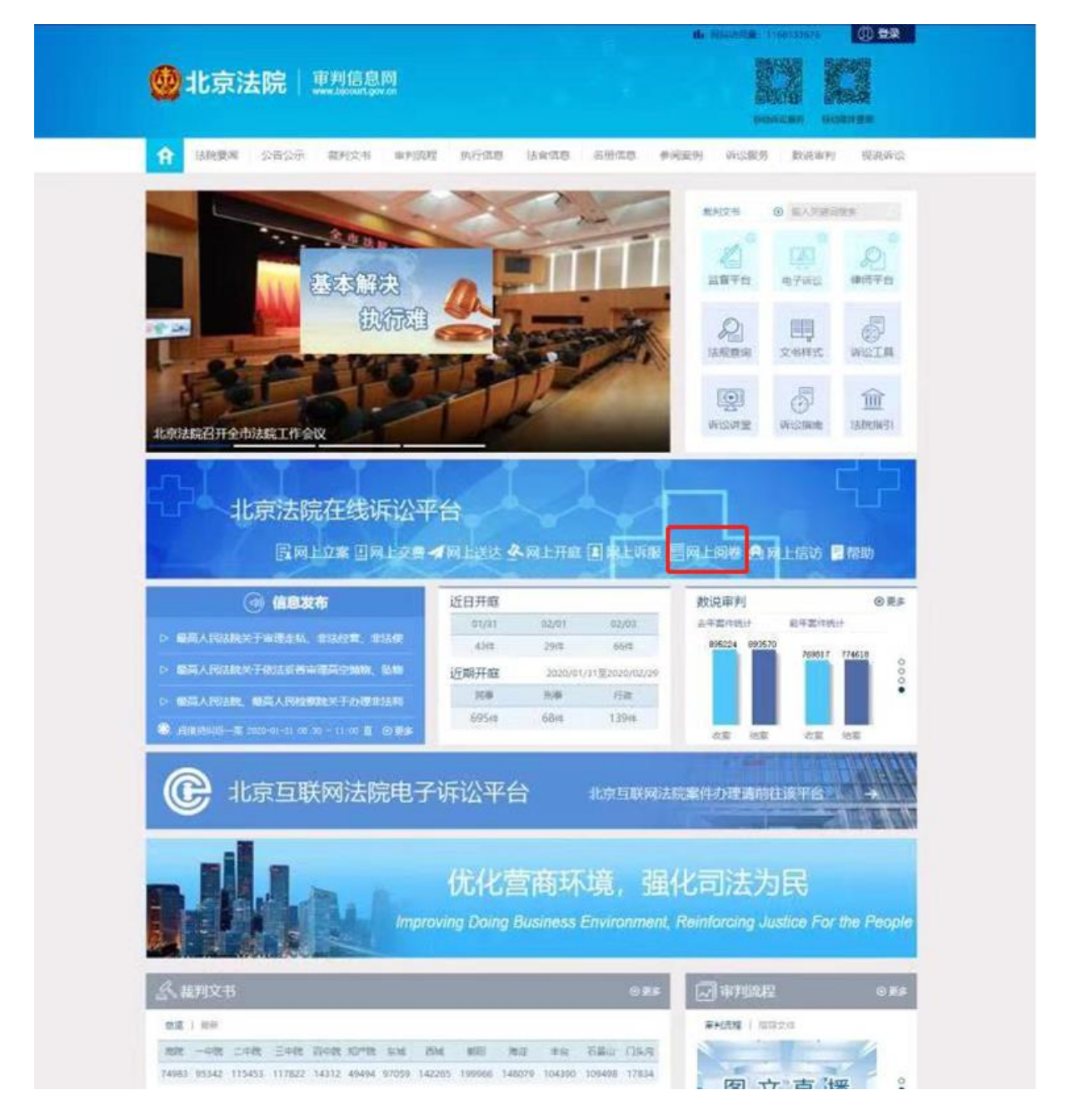

#### 第二步 登录系统 (若用户已登录,系统自动跳至下一步)

**证件号登录:**当事人或者代理人可以通过"律师、参与人或者当事人"通道,以证件号码和密码的形式进行登录。首次登录的,需要先行注册并经审核通过。

**手机号登录:**当事人或者代理人可以通过"律师、参与人或者当事人"通道,以手机号码和短信验证码的形式进行登录。首次登录的,需要先行注册并经审核通过。

**北京律协会员登录**:属于北京律协会员的律师可通过北京律师协会服务系统中的登录用户名和密码进行登录。

北京市法人一证通账号登录:持有北京市法人一证通的企业法人可通过北京市法人 一证通平台的登录账号和密码进行登录。

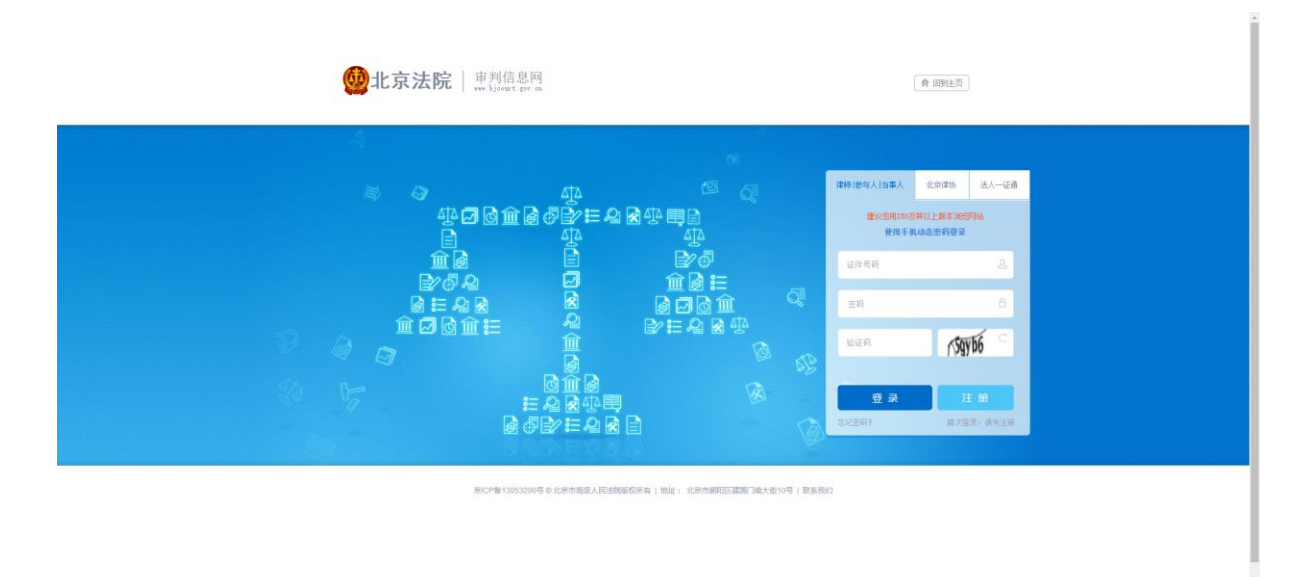

#### 第三步 进入网上阅卷申请列表

当事人或律师填写并提交网上阅卷申请后,系统根据案件所属法院在相应法院生成 申请,由法院档案处人员审核,并以短信方式将审核结果反馈给当事人或律师。当事人 或律师可在网上阅卷列表中查看所有网上阅卷申请,点击操作列的【详情】查看阅卷申 请和审核结果。若审核通过,当事人或律师可在网上阅卷审核通过后 24 小时内下载查 看卷宗,操作列剩余时间为卷宗可下载查看的剩余时间。若审核不通过,当事人或律师 可查看并编辑后重新提交。

点击【创建网上阅卷申请】,进入网上阅卷申请界面。

|                                                                                                    | 南利信           | 8周 个人中心                                  |            |              |               |      | 會三                 | _ |
|----------------------------------------------------------------------------------------------------|---------------|------------------------------------------|------------|--------------|---------------|------|--------------------|---|
| PACE ● ALXHBURE     PACE ● ALXHBURE     PACE     PACE     PACE     PACE     PACE     PACE     PACE     PACE     PACE     PACE     PACE     PACE     PACE     PACE     PACE      PACE     PACE     PACE      PACE      |               |                                          | ,          |              |               |      | 1                  |   |
|                                                                                                    | 5.P1          | 18 @ 输入关始间推出                             |            | 修改           | <b>南田 个</b> 。 | 人信息标 | a 🎽 seith          |   |
| 新聞語 きち、た2014年01月91日以本、きだと次文記録の通知月上男毎共有(3) 年、<br>正常世世家和他の本山伝来、市田田今人中心<br>単世文(3) 将申報(3) 日申報(3) 日申報(4) 日本(3) 日本(3) | ELD'S         | 可上紀從                                     |            |              |               |      | (1886)             |   |
|                                                                                                    | 9.49<br>10.00 | 夏 忠好、自2014年01月01日以来。<br>湾婁其他所心服务、可返回个人中心 | 您在北京法院申请的  | 周上局程共有(3)件。  |               |      | 包建具上向者<br>网上间增常见问题 |   |
|                                                                                                    |               | liĝ状态 符提交(0) 侍事                          | (3) 已来他    | (0)          |               |      |                    |   |
| <ul> <li>主法</li> <li>法法</li> <li>法</li> <li>法</li> <li>法</li> <li>3</li> <li>3</li> <li>3</li> <li>3</li> <li>3</li> <li>3</li> <li>5</li> <li>5<th></th><th>电通法院 北京市第二中级人民法</th><th>R(2) 北京市高</th><th>跟人民主席(1)</th><th></th><th></th><th></th><th></th></li></ul>                                                                                                    |               | 电通法院 北京市第二中级人民法                          | R(2) 北京市高  | 跟人民主席(1)     |               |      |                    |   |
| 本部学 ま                                                                                                    | 25            | <b>西</b> 湖                               |            |              |               |      |                    |   |
| 内容         教育         小田         中国資源院         中国資源院         中国資源院         中国         市区         市区         市区         日         日                                                                                                    | 254)          | (3)                                      |            |              |               |      |                    |   |
| 1     201     2020-03-01     北市市場販品人民活用     新規構造学の     事業は     評価       2     2     0     2020-02-01     北市市場正一時人民活用     新規構造学の     事業は     評価       3     2     0     0200-02-01     北市市場正一時人民活用     新規指送学の     事業は     評価                                                                                                    | 17-13         | 窦导                                       | 申请日期       | 申请法院         | 申请状态          | *2   | 操作 新会时间            |   |
| 2     2     0     0     2020-02-01     北京市街正一時人民の前     新潟街道市     第二時間       3     2     0     0     北京市街正一時人民活動     新潟街道市     第二時間                                                                                                    | 1             | 201                                      | 2020-02-01 | 北京市高级人民主席    | 系统验证中         | 本站   | 洋橋                 |   |
| 3 2 4 7 2020-02-01 北京市第二中國人民組織 医病性证书 车站 評論                                                                                                    | 2             | 20 5                                     | 2020-02-01 | 北东市第二中级人民法院  | 系统验证中         | 本93  | 洋值                 |   |
|                                                                                                    | 3             | 2 9                                      | 2020-02-01 | 北京市第二中极人用法院  | 系统检证中         | 本站   | 评情                 |   |
|                                                                                                    |               |                                          |            |              |               |      |                    |   |
|                                                                                                    | 友情研           | 最高人民法规同 中国裁判交书网                          | 中国法规网 新华   | 网人民间光相同注制用 ] |               |      |                    |   |
| REGEN HEALESTER HERENZER HEALEN BUT ALE RATE REST                                                                                                    |               |                                          |            |              |               |      |                    |   |

### (网上阅卷申请列表)

| 审判信息网 个人中心        | 合 三                |  |
|-------------------|--------------------|--|
| <b>a</b>          |                    |  |
| 数利文书 ② 输入关始问道会    | 修改市研 个人信息序改 🎬 安全退出 |  |
| <b>索校信息</b>       |                    |  |
| 审依述果:             |                    |  |
| 审检意见:<br>主动人-     |                    |  |
| m (4.人):<br>审核时间: |                    |  |
|                   |                    |  |
| 中游优剧              |                    |  |
| <b>室</b> 号, 20 一号 |                    |  |
| 思显本趣的: 当事人        |                    |  |
| 借词用途: 原文书丢失,补充文书  |                    |  |
|                   |                    |  |
| 申请材料              | 요리바                |  |
| 本人身份证件 Spng       | <del>意</del> 西     |  |
|                   |                    |  |
|                   |                    |  |
| · 如何的是中国的         |                    |  |
|                   |                    |  |
|                   |                    |  |

(网上阅卷详情)

# 第三步 阅读网上阅卷须知

当事人或律师阅读网上阅卷须知,勾选【已阅读并接受网上阅卷须知】,点击【创建网上阅卷】进入网上阅卷申请填写界面。

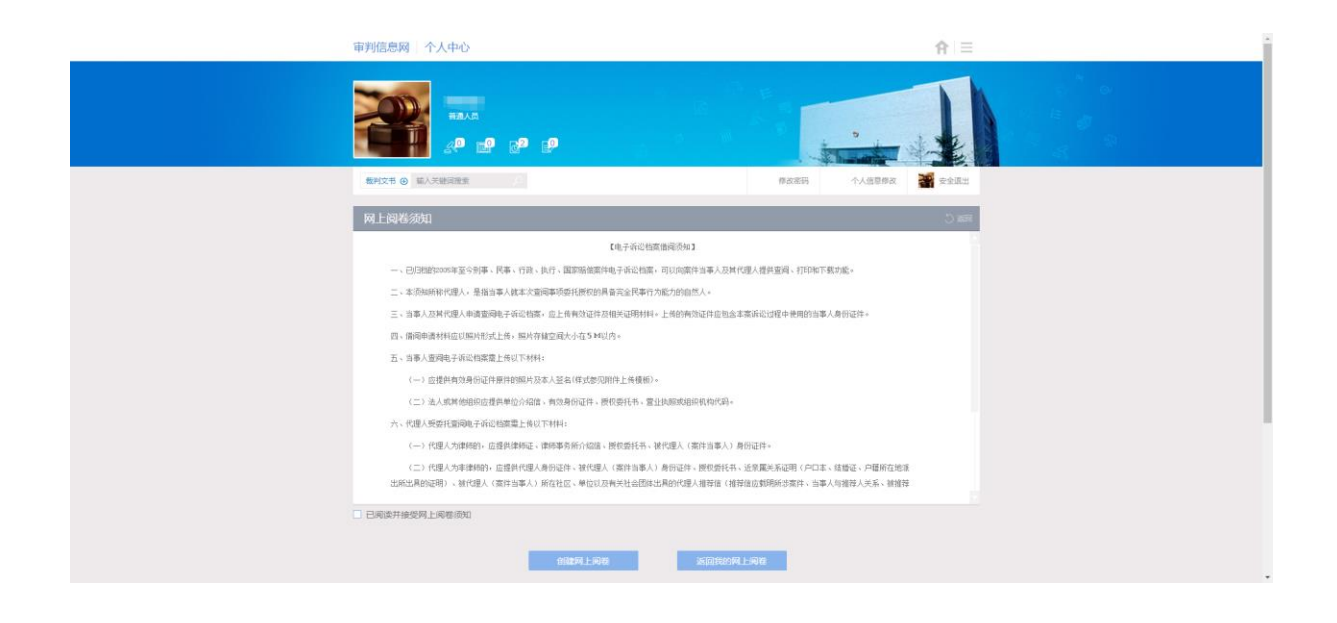

### 第四步 填写网上阅卷申请

**填写案件基本信息:**选择法院和案件类别,填写案号后点击【添加】,添加到下方 表格中即添加成功。支持添加多个案件信息。

**填写申请信息:**填写申请人类型、借阅用途。

上传申请材料: 根据申请人类型上传对应申请材料。

**提交/暂存:**点击提交/暂存,根据案件数量生成相应数量的网上阅卷申请;对于暂存的网上阅卷申请,可在网上阅卷申请列表中编辑、删除。

| 南利信息网       | 个人中心                                                                                      | 倉□⊟                    |  |
|-------------|-------------------------------------------------------------------------------------------|------------------------|--|
| 2           |                                                                                           |                        |  |
| 裁判文书 6      | 输入关键词搜索                                                                                   | 修改主码 个人信息排放 🎽 安全派出     |  |
| 他间端件其       | 本信息                                                                                       | 5 858 C                |  |
| 法统一部        | t 女は女別 刑事 d                                                                               | 编入案号 例:2014年世民初字第00 通知 |  |
| 84          | 经内法院 案件美国                                                                                 | 1日 単位                  |  |
|             |                                                                                           |                        |  |
|             |                                                                                           |                        |  |
| 49-38-65.03 |                                                                                           |                        |  |
| 包屋本型        | <ul> <li>         該事人         ○ 法人及其他组织的被撕托人         ○ 律师         ○ 其他代理人     </li> </ul> |                        |  |
| 當词用途:       | <ul> <li>原文书丢失、补充文书</li> <li>○用于公证</li> </ul>                                             |                        |  |
|             | ○用于確認 ○其他 養注                                                                              |                        |  |
|             |                                                                                           |                        |  |
| 申请材料        |                                                                                           |                        |  |
|             | 本人身份证件                                                                                    | 上傳 示例                  |  |
|             |                                                                                           |                        |  |
|             | 80.877                                                                                    | 10104                  |  |
|             | 22X 81#                                                                                   | 45.03                  |  |